# Firmar documentos en SiGED utilizando el Firmador Integrado

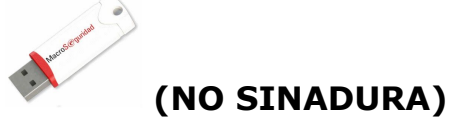

### Pasos:

- 1. Ingresar a la ficha del expediente, sección Documentos.
- 2. Verificar que el documento se encuentre en estado "Definitivo" (hacer un clic en el candado).
- 3. Hacer clic en el icono de pluma.

| 09/05/2016<br>07:41    | Salida                                | SECRETARIA<br>TECNICA<br>INFORMATICA -<br>Posadas | JUZGADO DE PAZ<br>DE POZO AZUL -<br>Pozo Azul     | Buen día,<br>puede ac<br>errónea,<br>depender<br>ya está e<br>agregue e | les comento que<br>ceder a la misma<br>volviendo el expe<br>icia que recibió la<br>n producción, es f<br>en la siguiente ve | se creó la<br>a través d<br>diente a p<br>remisión p<br>funcional, r<br>rsión. Salu | operación "R<br>el menú "Adr<br>ertenecer nue<br>por error no h<br>no se adjunta<br>dos atte. | evertir remisión" e<br>ninistración". Dicha<br>vamente a su dep<br>aya realizado algú<br>en cambios por ve | es para usu<br>operación<br>endencia,<br>in pase co<br>ersión ya c | arios Se<br>permitir<br>siempre<br>mo "Salio<br>que Ferna | retarios<br>á revertir<br>y cuando<br>a" o "Re<br>ndo me : | o Jueces, se<br>una remisión<br>que la<br>misión". Si bier<br>solicitó que se | NULIDAD - D<br>ACTOS<br>PROCESALES | E<br>31      | 359                 |
|------------------------|---------------------------------------|---------------------------------------------------|---------------------------------------------------|-------------------------------------------------------------------------|----------------------------------------------------------------------------------------------------|-------------------------------------------------------------------------------------|-----------------------------------------------------------------------------------------------|----------------------------------------------------------------------------------------------------|--------------------------------------------------------------------|-----------------------------------------------------------|------------------------------------------------------------|-------------------------------------------------------------------------------|------------------------------------|--------------|---------------------|
| 14/03/2016<br>06:57    | Internos                              | Implementacion<br>Admin                           | ADMIN SIGED                                       |                                                                         |                                                                                                    |                                                                                     |                                                                                               |                                                                                                    |                                                                    |                                                           |                                                            |                                                                               |                                    | 31           | 359 MEDIA           |
| , 11/03/2016<br>11:59  | Entrada                               | SECRETARIA<br>TECNICA<br>INFORMATICA -<br>Posadas | SECRETARIA<br>TECNICA<br>INFORMATICA -<br>Posadas | Pase Inici                                                              | al                                                                                                    |                                                                                     |                                                                                               |                                                                                                    |                                                                    |                                                           |                                                            |                                                                               |                                    | 31           | 359                 |
| ocumentos              |                                       |                                                   |                                                   |                                                                         |                                                                                                    |                                                                                     |                                                                                               |                                                                                                    |                                                                    |                                                           |                                                            |                                                                               |                                    |              |                     |
| Fecha de<br>carga      | Nombr                                 | ne l                                              | Documento                                         | firmado                                                                 | Origen<br>de<br>carga                                                                                                    | Tipo<br>documento                                                                   | Origen Des                                                                                    | ino Procedencia                                                                                            | Número<br>foja<br>inicio                                           | Número<br>foja fin                                        | Estado                                                     | Observaciones                                                                 | Asignado Pul<br>a<br>Despacho des  | en<br>spacho |                     |
| 19/05/2016<br>11:17:59 | ACTA<br>AUDIENCI<br>CONFESIC          | A<br>DNAL                                         |                                                   |                                                                         | Interno                                                                                                    | Actas                                                                               | Pode<br>Judi                                                                                  | SECRET.TECNIC<br>INFORM<br>Posadas                                                                         | CA                                                                 | C                                                         | Definitivo                                                 | 5                                                                             |                                    |              | <u>\$</u> 0 <u></u> |
| 18/05/2016<br>07:38:26 | RESOLUC                               | ION 3107898 exp                                   | ote 31359-2016 RESO                               | LUCION.pdf                                                              | Interno                                                                                                    | Internos                                                                            | Pode<br>Judi                                                                                  | SECRET.TECNIC<br>INFORM<br>Posadas                                                                         | CA                                                                 |                                                           | Firmado                                                    | Hace                                                                          | r clic en                          |              | 09                  |
| 18/05/2016<br>07:29:21 | ACTA<br>AUDIENCI<br>TESTIMOI          | A 3107712 exp                                     | ote 31359-2016 ACTA                               | AUDIENCIA TESTIMO                                                       | DNIAL.pdf Interno                                                                                                    | Actas                                                                               | Pode<br>Judi                                                                                  | SECRET.TECNIC<br>ial INFORM<br>Posadas                                                                     | CA                                                                 |                                                           | Firmado                                                    | el ico                                                                        | ono de p                           | luma         | 3                   |
| 18/05/2016<br>07:29:21 | ACTA<br>AUDIENCI<br>TESTIMOI          | A <u>3107637 exp</u>                              | ote 31359-2016 ACTA                               | AUDIENCIA TESTIMO                                                       | <u>DNIAL.pdf</u> Interno                                                                                                    | Actas                                                                               | Pode<br>Judi                                                                                  | SECRET.TECNIC<br>INFORM<br>Posadas                                                                         | EA                                                                 |                                                           | Anulado                                                    |                                                                               | ٥                                  |              | 00                  |
| 18/05/2016<br>06:52:18 | Plantillas-<br>Carpetas-<br>Firmado.p | odf                                               |                                                   |                                                                         | Externo                                                                                                    | Internos                                                                            |                                                                                               | SECRET.TECNIC<br>INFORM<br>Posadas                                                                         | CA                                                                 |                                                           | Definitivo                                                 | Doc interno<br>firmado<br>digitalmente<br>Audiencia                           |                                    |              | 0                   |
| ostrar Todos           |                                       |                                                   |                                                   |                                                                         |                                                                                                    |                                                                                     |                                                                                               |                                                                                                    |                                                                    |                                                           |                                                            | 4                                                                             |                                    |              |                     |

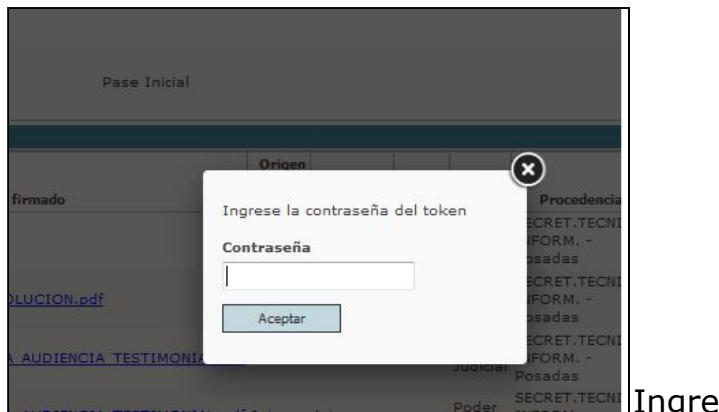

Ingresar la clave del token

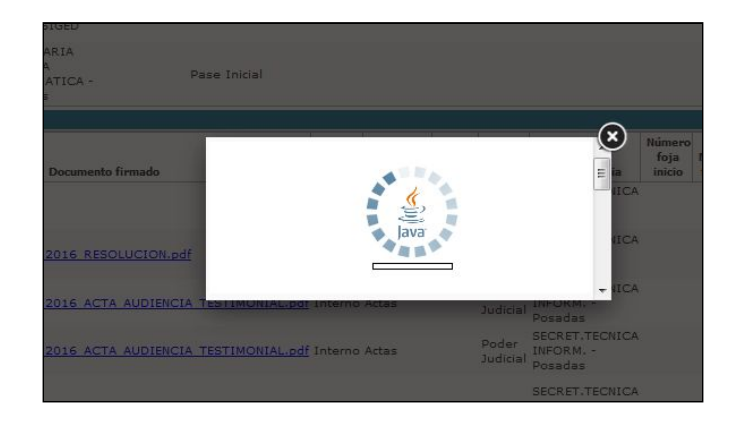

## Si aparece esta ventana, **no actualizar plugin Java**, sólo activar.

| 016 14:48    | Internos                   | Tina VALENZUELA                               | TINA VALENZUELA                                |                              |                        |                                            |                                            |                                                 | 31359 MEDIA             |     |
|--------------|----------------------------|-----------------------------------------------|------------------------------------------------|------------------------------|------------------------|--------------------------------------------|--------------------------------------------|-------------------------------------------------|-------------------------|-----|
| 016 09:56    | Salida                     | SECRETARIA TECNICA INFORMATICA - Posadas      | JUZGADO DE PAZ DE POZO A                       | ZUL - Paza Azul              | REMI                   | SIÓN                                       | APELACIÓN - REC. POR                       | QUEJA O DIRECTOS                                | 31359                   |     |
| 016 09:53    | Extracción desde archivo   | Archivo                                       | Tina VALENZUELA                                |                              |                        |                                            |                                            |                                                 | 31359                   |     |
| a de carga   | Nombre                     | Documento firmado                             | Origen<br>de Tipo<br>carga documento Origen De | estino Procedencia           | Núme<br>foja<br>inicio | ro<br>Número<br>o foja fin Estado          | Observaciones                              | Asignado Publicado<br>a en<br>Despacho despacho |                         |     |
| 016 08:09:3  | 14 <u>OficiosSTI Tags</u>  | 4173332 expte 31359-2016 Oficios5T1 Tags.pdf  | Interno Internos Por<br>Jut                    | ter INFORM<br>ticial Posadas | A.                     | Firmado                                    |                                            |                                                 | 0                       | D   |
| 016 08:09:3  | 4 <u>OficiosSTL Taqs</u>   | 4173172 expte 31359-2016 OficiosSTI Tags.pdf  | Interno Internos Por<br>Jur                    | ler INPORM                   | _@                     | Anulado                                    |                                            |                                                 | 0                       |     |
| 016 09:12:4  | 7 <u>Audiencia Koloski</u> |                                               |                                                | <b>y</b>                     |                        | Definitivo                                 |                                            |                                                 | 20 .                    |     |
| 016 09:12:4  | 7 <u>Audiencia Koloski</u> | 4165990 expte 31359-2016 Audiencia Kolosi     | Este plugin es vulnerable y                    | deberia actualizarse.<br>wa  |                        | Anulado                                    |                                            |                                                 | 0                       |     |
| 016 17:02:1  | 9 INFORME PRUEBA.pdf       |                                               | Buscar actualiza                               | aciones                      | 2                      | Pendiente<br>verificación                  | PRUEBA LABORAL OBERA                       |                                                 | 0                       |     |
| ; compartido | 95                         |                                               |                                                |                              |                        |                                            |                                            |                                                 |                         |     |
| - Hora       | Nombre                     | documento                                     | Destino                                        | Tipo<br>comparticion         | Puede<br>editar        |                                            | Obse                                       | ervaciones                                      |                         |     |
| 7:02:35      | ACTA AUDIENCIA CONCILIA    | ATORIA JUZGADO DE PRIMERA<br>SECRETARÍA ÚNICA | INSTANCIA EN LO LABORAL Nº 1 -                 | Para Vista                   | NO                     |                                            |                                            |                                                 |                         |     |
| 7:37:39      | ppp.pdf                    | - VIGLIANCO Daniel Adr                        | tan                                            | Para Vista                   |                        | Comparto "PARA VIS"<br>"daviglianco"esto e | rA" que además puedas EDI<br>is una prueba | ITAR -> Documentación ex                        | terna en lote a tu usua | nia |
| 1:02:45      | ACTA CAUC JURATORIA        | - Metrechen Maximiliano                       |                                                | Para Vista                   |                        |                                            |                                            |                                                 |                         |     |
|              | ACTA AUDIENCIA CONCILIA    | ATORIA - Merahed Adriana Lore                 | าล                                             | Para Vista                   |                        | Prueba                                     |                                            |                                                 |                         |     |
| 8:36:55      | ACTA CAUCION JURATORIA     | - Merahed Adriana Lore                        | 1a                                             | Para Vista                   |                        |                                            |                                            |                                                 |                         |     |
|              |                            |                                               |                                                | Para Vista                   |                        |                                            |                                            |                                                 |                         |     |

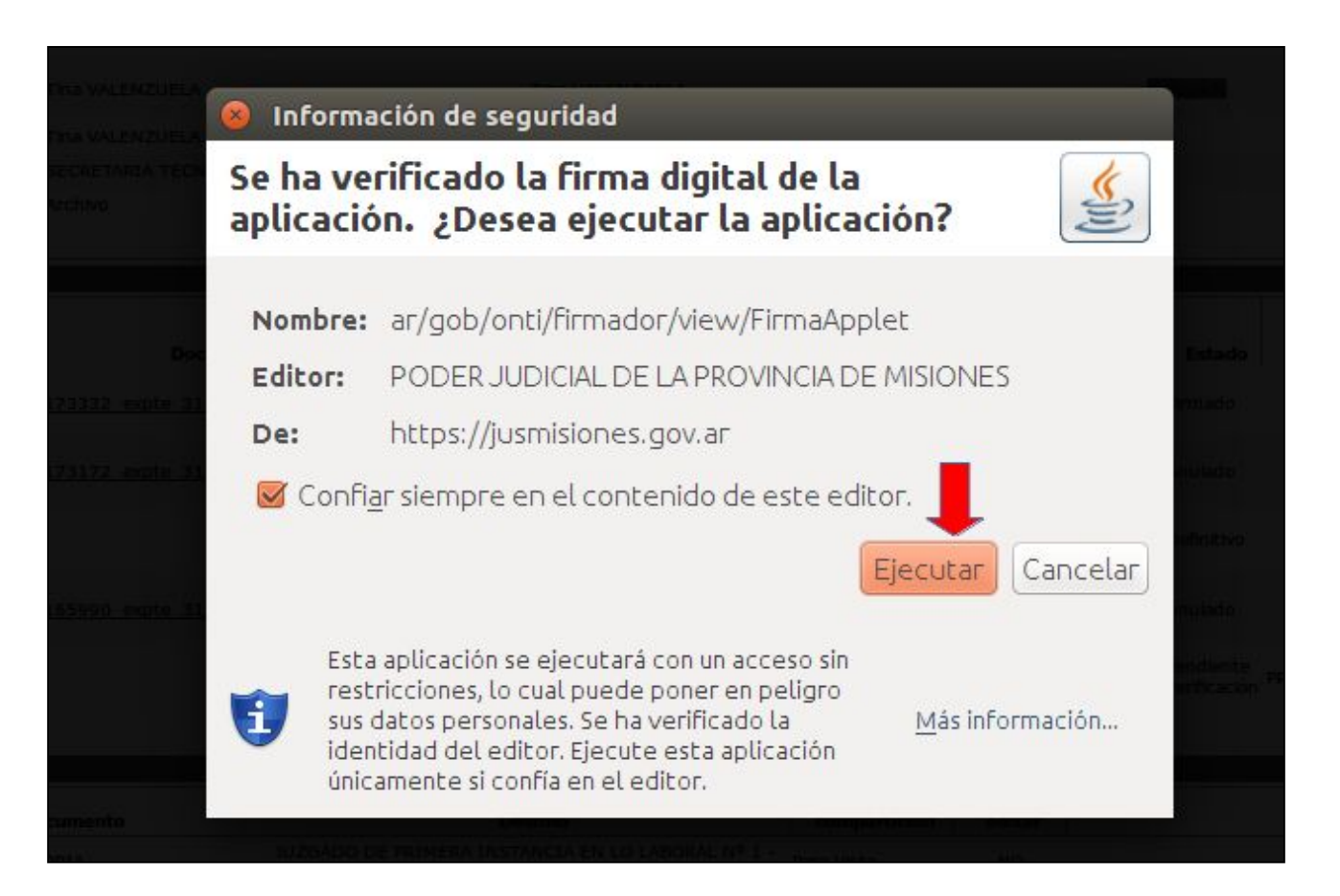

| Tina                       | VALENZUELA             | Tina VALENZUELA                    |                            | Designed ( |             |
|----------------------------|------------------------|------------------------------------|----------------------------|------------|-------------|
| Tina                       | vale 🛞 Reposito        | rio de certificados                |                            |            |             |
| SEC                        | Seleccione un (        | certificado                        |                            |            | APELACIÓ    |
| Arch                       | 11/0                   | Entidad/Persona                    | Número Serie               | Expira     |             |
|                            | Certificados           |                                    |                            |            |             |
|                            | VALENZU                | ELA Maria Del Carmen Argentina     | 30674889296678             | 15/03/2018 |             |
| <u>4173</u><br><u>4173</u> | 3 <u>32 e</u><br>172 e |                                    |                            |            | Obsen       |
|                            | Información            |                                    |                            |            |             |
| 4165                       | SN- CHILDER            | 2924009                            |                            |            |             |
|                            | CN= VALENZUE           | LA Maria Del Carmen Argentina      |                            |            | PRUEBA LABO |
|                            | Sel                    | eccione el certificado deseado y h | aga clic en el botón firma | ır         |             |
| e docum                    | ento A                 |                                    | Firmar                     | Cancelar   |             |

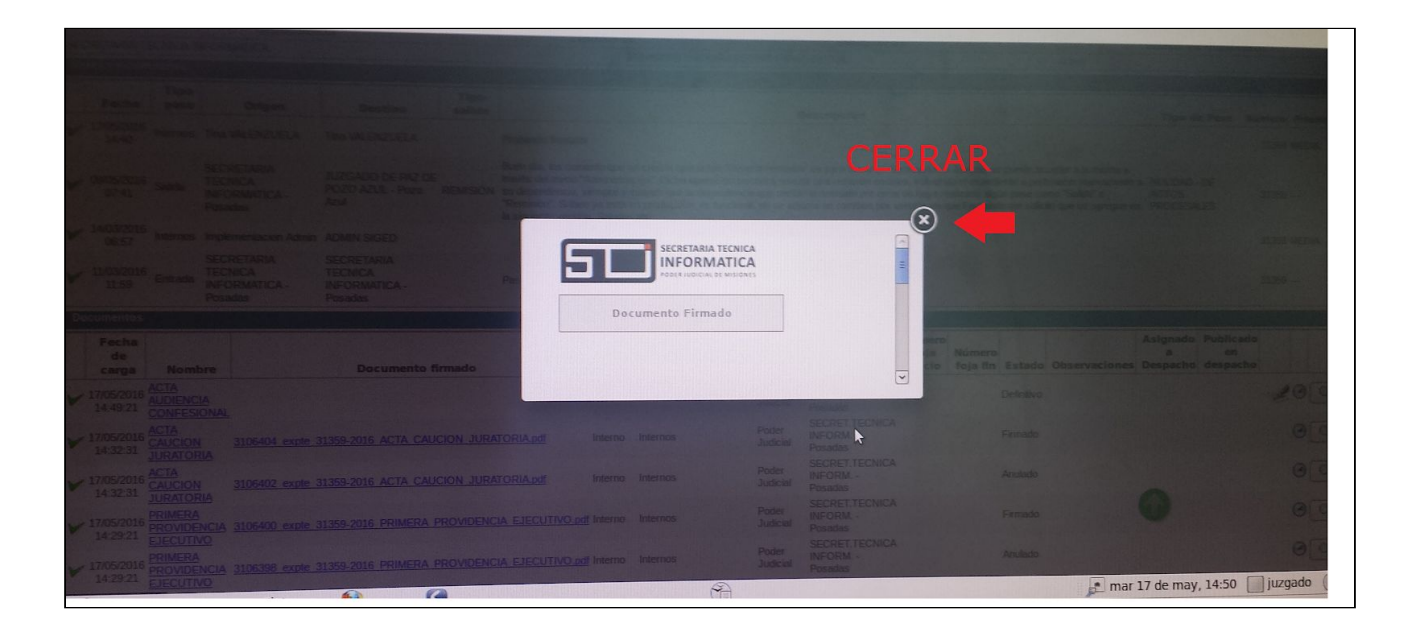

Una vez completado el procedimiento aparecerá el documento firmado en la sección "Documentos" de la ficha del expediente en la columna "Documento firmado".

|      |                     |           | Dependent                                         | a                                                 |             | Expedience Designation Estado del expedience                                                              |                                                                       |                                                                                             |                                                                             |                                                          |                                                                                                   |                                                                          |                                                                                      |                                                                  |                                     |                                                                                                    |
|------|---------------------|-----------|---------------------------------------------------|---------------------------------------------------|-------------|----------------------------------------------------------------------------------------------------|-----------------------------------------------------------------------|---------------------------------------------------------------------------------------------|-----------------------------------------------------------------------------|----------------------------------------------------------|---------------------------------------------------------------------------------------------------|--------------------------------------------------------------------------|--------------------------------------------------------------------------------------|------------------------------------------------------------------|-------------------------------------|----------------------------------------------------------------------------------------------------|
| SEC  | RETARIAT            | ECNICA IN | FORMATICA                                         |                                                   |             |                                                                                                    | 31359                                                                 | 2016 PRUEB                                                                                  | A TESTING                                                                   | FIRMA DIO                                                | GITAL                                                                                             |                                                                          | Ac                                                                                   | tivo                                                             |                                     |                                                                                                    |
| Pa   | ses y movir         | nientos   |                                                   |                                                   |             |                                                                                                    |                                                                       |                                                                                             |                                                                             |                                                          | the second second second                                                                          |                                                                          |                                                                                      | Contraction of the                                               |                                     |                                                                                                    |
|      |                     | Tino      |                                                   |                                                   |             |                                                                                                    |                                                                       |                                                                                             |                                                                             |                                                          |                                                                                                   |                                                                          |                                                                                      |                                                                  |                                     |                                                                                                    |
|      | Fecha               | pase      | Origen                                            | Destino                                           | salida      |                                                                                                    |                                                                       |                                                                                             |                                                                             | Desc                                                     | doción                                                                                            |                                                                          |                                                                                      |                                                                  | Tipo de Pase                        | Número Prioridad                                                                                                    |
|      | 17/05/2016          |           |                                                   |                                                   |             |                                                                                                    |                                                                       |                                                                                             |                                                                             | Desc                                                     | Inperon                                                                                           |                                                                          |                                                                                      |                                                                  |                                     | THE PROPERTY AND INCOME                                                                                                    |
| V    | 14:40               | Internos  | Tina VALENZUELA                                   | Tina VALENZUELA                                   |             | Probando firmador                                                                                         |                                                                       |                                                                                             |                                                                             |                                                          |                                                                                                   |                                                                          |                                                                                      |                                                                  |                                     | 31359 MEDIA                                                                                                    |
| ~    | 09/05/2016<br>07:41 | Salida    | SECRETARIA<br>TECNICA<br>INFORMATICA -<br>Posadas | JUZGADO DE PAZ<br>DE POZO AZUL -<br>Pozo Azul     | REMISIÓN    | Buen día, les come<br>a través del menú<br>nuevamente a su o<br>"Salida" o "Remisió<br>se agregue en la s | nto que se<br>'Administra<br>lependenci<br>n". Si bien<br>iguiente ve | creó la operaci<br>ción". Dicha op<br>a, siempre y cu<br>ya está en prod<br>sión. Saludos a | ión "Revertir<br>leración perm<br>lando que la o<br>ducción, es fu<br>atte. | remisión" (<br>hitirà reven<br>dependenc<br>incional, ni | es para usuarios Sec<br>tir una remisión errón<br>cia que recibió la remi<br>o se adjunta en camb | cretarios o Jue<br>lea, volviendo<br>isión por error<br>vios por versión | ces, se puede acc<br>el expediente a per<br>no haya realizado :<br>n ya que Fernando | eder a la misma<br>tenecer<br>algún pase como<br>me solicitó que | NULIDAD - DE<br>ACTOS<br>PROCESALES | 31359 —                                                                                                    |
| V    | 14/03/2010<br>06:57 | Internos  | Implementacion Admin                              | ADMIN SIGED                                       |             |                                                                                                    |                                                                       |                                                                                             |                                                                             |                                                          |                                                                                                   |                                                                          |                                                                                      |                                                                  |                                     | 31359 MEDIA                                                                                                    |
| ~    | 11/03/2010<br>11:59 | Entrada   | SECRETARIA<br>TECNICA<br>INFORMATICA -<br>Posadas | SECRETARIA<br>TECNICA<br>INFORMATICA -<br>Posadas |             | Pase Inicial                                                                                              |                                                                       |                                                                                             |                                                                             |                                                          |                                                                                                   |                                                                          |                                                                                      |                                                                  |                                     | 31359 —                                                                                                    |
| D    | ocumentos           |           |                                                   |                                                   |             | Industry and a                                                                                            |                                                                       |                                                                                             |                                                                             |                                                          |                                                                                                   |                                                                          |                                                                                      |                                                                  |                                     |                                                                                                    |
|      | Fecha<br>de         | Nom       | bre                                               | Documento                                         | firmado     |                                                                                                    | Origen<br>de<br>carga                                                 | Tipo<br>document                                                                            | o Origen                                                                    | Destino                                                  | Procedencia                                                                                       | Número<br>foja N<br>inicio fr                                            | úmero<br>oja fin Estado                                                              | Observacion                                                      | Asignado Pu<br>a<br>nes Despacho de | en<br>espacho                                                                                                    |
| ~    | 17/05/201           |           | CIA 3106426 expte                                 | 31359-2016 ACTA AU                                | IDIENCIA CO |                                                                                                    | Interno                                                               | Actas                                                                                       | 1                                                                           | Poder<br>Judicial                                        | SECRET.TECNICA<br>INFORM<br>Posadās                                                               |                                                                          | Firmado                                                                              |                                                                  |                                     | 99                                                                                                    |
| 1000 | 14.49.21            |           | 10NAL<br>N 3106404 expte                          | 31359-2016 ACTA CA                                | AUCION JUE  | ATORIA pdf                                                                                                | Interno                                                               | Internos                                                                                    |                                                                             | Poder<br>Judicial                                        | SECRET.TECNICA<br>INFORM<br>Posadas                                                               |                                                                          | Firmado                                                                              |                                                                  |                                     | 04                                                                                                    |
| 100  | 14:32:31            |           | RIA<br>3106402 expte                              | 31359-2016 ACTA CA                                | AUCION JUE  | RATORIA.pdf                                                                                               | Interno                                                               | Internos                                                                                    |                                                                             | Poder<br>Judicial                                        | SECRET.TECNICA<br>INFORM<br>Posadas                                                               |                                                                          | Anulado                                                                              |                                                                  | 0                                   | 04                                                                                                    |
|      | 14:32:31            | JURATO    | RIA<br>A                                          | 31359,2016 PRIMER/                                |             | CIA EJECUTIVO                                                                                             | df Interno                                                            | Internos                                                                                    |                                                                             | Poder<br>Judicial                                        | SECRET.TECNICA<br>INFORM<br>Posadas                                                               |                                                                          | Firmado                                                                              |                                                                  | -                                   | 09                                                                                                    |
|      | 14:29:21            | PROVID    | <u>IVO</u><br>A                                   |                                                   |             | ICIA EJECUTIVO                                                                                            | df Interno                                                            | Internos                                                                                    |                                                                             | Poder<br>Judicial                                        | SECRET. TECNICA                                                                                   |                                                                          | Anulado                                                                              |                                                                  |                                     | 09                                                                                                    |
| 1    | 17/05/202           | 6 PROVID  | ENCIA 3106398 expte                               | e 31359-2016 PRIMERO                              | A FROVIDE   | 111                                                                                                    |                                                                       |                                                                                             | 0                                                                           |                                                          |                                                                                                   |                                                                          |                                                                                      | e m                                                              | nar 17 de may, 14                   | 4:50 🔲 juzgado (                                                                                                    |
| 3    |                     | -         |                                                   | 6                                                 | 0           |                                                                                                    |                                                                       |                                                                                             |                                                                             |                                                          |                                                                                                   |                                                                          |                                                                                      | P.                                                               |                                     | 1                                                                                                    |
| 1 3  | Anlica              | iones     | Lugares Sistema                                   |                                                   | 0           |                                                                                                    |                                                                       |                                                                                             |                                                                             |                                                          |                                                                                                   | and the second second                                                    |                                                                                      |                                                                  | Same Barriel War                    | and the second second s |

### Pregunta frecuente

- "El profesional manifiesta que no puede visualizar la **providencia**, **resolución o sentencia** salida a despacho, siendo que la misma está firmada digitalmente".

- Se debe verificar si el documento se firmó digitalmente ANTES de ser cargado al despacho el EXPEDIENTE, y sí además se firmó con el programa SINADURA (programa que firma en lote por afuera de Siged) o si lo hizo con el FIRMADOR INTEGRADO del sistema.

\_\_\_\_\_

Procedimiento de firma:

Con Sinadura -> no importa el orden. No hay problema de visualización si se ha firmado antes o posterior a la carga del expediente al despacho.

Con el Firmador integrado en SIGED el orden sería:

1- Se firma digitalmente la providencia, resolución o sentencia.

2- Se carga al despacho verificando que el documento firmado se encuentre seleccionado.

3- Se publica el despacho.

Si no se respeta ese orden, no queda visible el documento para el profesional por más que se encuentre firmado (el documento está firmado digitalmente pero no se encuentra vinculado a ningún despacho.)

En este caso, la Solución es:

Para volver a publicar ese documento, deberían acceder a ese despacho desde el listado de despachos. Ahí está disponible la operación **"Quitar despacho online"** para usuarios secretarios y jueces. Luego desde la operación **"gestionar documentos del despacho"** pueden seleccionar ese documento para publicarlo. Una vez hecho eso, **pasan a definitivo el despacho** y vuelven a **Publicar**.

### \*Cómo verificar fácilmente si el documento es visible o no?\*

Desde la ficha de expediente, sección documentos, ver si el documento posee una "fecha visible" en la columna "Publicado en despacho".

-----